Univerza v Ljubljani Fakulteta za arhitekturo

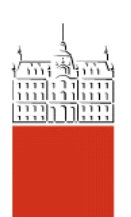

## NAVODILA ZA PRIPRAVO ZAKLJUČNEGA DELA V FORMATU PDF/A

Zaključno delo je pred nalaganjem (upload) na spletno mesto ŠIS potrebno shraniti v obliki PDF/A. PDF/A je posebna različica sicer široko razširjenega formata PDF, ki zagotavlja dolgoročno kompatibilnosti z bodočimi bralniki tega formata. Izdelana je bila za digitalno arhivsko hrambo dokumentov. Glede na izbiro programske opreme s katero ste izdelali zaključno delo, izberite in sledite eni od naslednjih opcij:

## Opcija 1: Programska oprema Microsoft Opcija 2: Programska oprema Adobe Opcija 3: Druga programska oprema

## Opcija 1: Programska oprema Microsoft

Če ste zaključno delo izdelali s pomočjo programske opreme Microsoft Word, je izvoz v obliki formata PDF/A zelo preprost. Datoteko shranite z ukazom *Shrani kot* (Save as) kot v meniju *Datoteka* (Files). Kot tip datoteka izberete PDF, obenem pa pritisnite tudi tipko *Možnosti* (Options). (SLIKA 1)

|                      | s PC > Documents                                   |                          | < 5                | Search Documents     |      |
|----------------------|----------------------------------------------------|--------------------------|--------------------|----------------------|------|
| Organize 👻 New folde | r                                                  |                          |                    |                      | ?    |
| Razno                | Name                                               | Status                   | Date modified      | Туре                 | Size |
| Recenzije            | Adobe                                              | 0.8                      | 1, 08, 2022 07:29  | File folder          |      |
| Semper               | AutoCAD Sheet Sets                                 | 08                       | 1. 08. 2022 07:28  | File folder          |      |
| SHARE                | Downloads                                          | ۵A                       | 1.08.202207:27     | File folder          |      |
| StrokovnaMneni       | FeedbackHub                                        | <b>△</b> 8               | 1. 08. 2022 07:41  | File folder          |      |
| ŠtudPrak2            | Garmin                                             | ۵A                       | 1. 08. 2022 07:27  | File folder          |      |
| Zanicnik             | Inventor Server SDK ACAD 2018                      | ۵A                       | 1. 08. 2022 07:28  | File folder          |      |
| Zapisnik             | 📙 Officeove predloge po meri                       | <b>△</b> 8               | 1. 08. 2022 07:28  | File folder          |      |
| This PC              | 🔜 OneNotovi zvezki                                 | 0 A                      | 30. 08. 2022 19:26 | File folder          |      |
| 3D Objects           |                                                    | <b>△</b> 8               | 1. 08. 2022 07:29  | File folder          |      |
| Documents            | 🔁 Fakulteta za arhitekturo - Ĺ tudentski info      | <b>△</b> 8               | 12. 02. 2021 20:23 | Adobe Acrobat D      |      |
| N Mueie Y            | < -                                                |                          |                    |                      | >    |
| Ime datoteke: Navoo  | dila za pripravo zaključnega dela v formatu PDF.po | lf                       |                    |                      |      |
| Save as type: PDF (* | .pdf)                                              |                          |                    |                      | `    |
| Authors: Mate        | Blenkuš Tags: Add a t                              | ag                       | Title: A           | dd a title           |      |
| Optimiziraj za: 🖲    | Običajno (objava v<br>spletu in tiskanje)          | <u>M</u> ožnosti         |                    |                      |      |
| 0                    | Minimalna velikost Po ob<br>(objava v spletu)      | javi o <u>d</u> pri dati | oteko              |                      |      |
| Hide Folders         |                                                    |                          | <u>O</u> rodja 👻   | <u>S</u> hrani Cance | el   |

Odprlo se vam bo dodatno pogovorno okno, kjer v odseku *Možnosti za PDF* izberete okence *Skladen s standardom PDF/A*. (SLIKA 2). Ko izberete navedeno možnost, pritisnete *V redu* in shranite datoteko na željeno lokacijo.

| Možnosti                               | ?         | ×          |
|----------------------------------------|-----------|------------|
| Obseg strani                           |           |            |
|                                        |           |            |
| ○ <u>I</u> renutna stran               |           |            |
| Olzbor                                 |           |            |
| O <u>S</u> trani Od: 1 ➡ D             | D: 1      | *          |
| Kaj želite objaviti                    |           |            |
| Dokument                               |           |            |
| 🔘 Dokument z oznakami                  |           |            |
| Vključi nenatisljive podatke           |           |            |
| Ustvari zaznamke z:                    |           |            |
| Naslovi                                |           |            |
| 🔘 Besedni zaznamki                     |           |            |
| 🗹 Lastnosti dokumenta                  |           |            |
| Strukturn <u>e</u> oznake dokumen 🗸    | ta za dos | topnost    |
| Možnosti za PDF                        |           |            |
| Skladen s standardom PDF/A             | 1         |            |
| Optimizirajte za <u>k</u> akovost slik | e         |            |
| 🗹 Besedilo bitne slike, ko ni mo       | goče vde  | lati pisav |
| Šifriraj dokument z geslom             |           |            |
| V redu                                 | P         | rekliči    |
| SLIKA                                  | 2         |            |

S tem je zaključno delo shranjeno na ustrezen način in ga lahko v nadaljevanju naložite na spletni repozitorij preko portala ŠIS.

**Opcija 2: Programska oprema Adobe**V programskem okolju Adobe je datoteko v formatu PDF/A potrebno pripraviti v dveh korakih. V prvem koraku v programi InDesign shranimo zaključno delo na ustrezen način, v drugem pa v programu Acrobat format PDF pretvorimo v PDF/A.

V programu InDesign pri izvozu datoteke v format PDF izberemo ukaz *Export* v meniju *File*. Odpre se nam pogovorno okno v katerem določimo mesto shranjevanja in ime izvožene datoteke. (SLIKA 3)

| ⇒ ° Υ 🖪 γ Ια                | racunalnik > Dokumenti >                      |            | • 0 ×              | Preisci Dokumenti    |       |
|-----------------------------|-----------------------------------------------|------------|--------------------|----------------------|-------|
| rganiziraj 🔻 🛛 Nova m       | apa                                           |            |                    |                      | ?     |
| PlaceUreDelovni ^           | Ime                                           | Stanje     | Datum spremembe    | Vrsta                | Velik |
| Pravilniki                  | Adobe                                         | ۵A         | 1.08.202207:29     | Mapa z datotekami    |       |
| Razno                       | AutoCAD Sheet Sets                            | ۵A         | 1.08.202207:28     | Mapa z datotekami    |       |
| Recenzije                   | Downloads                                     | <b>△</b> 8 | 1.08.202207:27     | Mapa z datotekami    |       |
| Semper                      | FeedbackHub                                   | <b>△</b> A | 1. 08. 2022 07:41  | Mapa z datotekami    |       |
| SHARE                       | Garmin                                        | <b>△</b> 8 | 1. 08. 2022 07:27  | Mapa z datotekami    |       |
| Charles ma Manani           | Inventor Server SDK ACAD 2018                 | <b>△</b> 8 | 1. 08. 2022 07:28  | Mapa z datotekami    |       |
| Strokovnalvinenj            | Officeove predloge po meri                    | ۵A         | 1.08.202207:28     | Mapa z datotekami    |       |
| StudPrak2                   | OneNotovi zvezki                              | ØR         | 30. 08. 2022 19:26 | Mapa z datotekami    |       |
| Zapisnik                    |                                               | <b>∆</b> R | 1. 08. 2022 07:29  | Mapa z datotekami    |       |
| Ta računalnik               | 🔁 Fakulteta za arhitekturo - Ĺ tudentski info | <b>△</b> 8 | 12. 02. 2021 20:23 | Adobe Acrobat D      |       |
| 3D-predmeti                 | 🔂 Matej's Notebook                            | ØR         | 1. 08. 2022 06:33  | Internetna bližnjica |       |
| Jo-preumen                  | 殻 seznam za dom                               | 0 A        | 20. 01. 2021 06:35 | Internetna bližnjica |       |
|                             | <                                             |            |                    |                      | >     |
| Ime datotek <u>e</u> : Navo | dila PDF-A                                    |            |                    |                      |       |
| Vrsta datoteke: Adobe       | PDF (Print) (*.pdf)                           |            |                    |                      |       |
| - Vse                       | InDesign                                      |            |                    |                      |       |
| Doc<br>the                  | ument Name as<br>Output Filename              |            |                    |                      |       |

SLIKA 3

Kot *Vrsto datoteke* izberemo format *Adobe PDF (\*.pdf)* in pritisnemo tipko *Shrani*. Odpre se nam novo pogovorno okno. (SLIKA4). V razdelku *General*, v odseku *Options* izberemo okence *Create Tagged PDF* in pritisnemo tipko *Export*. Na predhodno izbrano lokacijo na vašem računalniku se bo shranila datoteka zaključnega dela v formatu PDF.

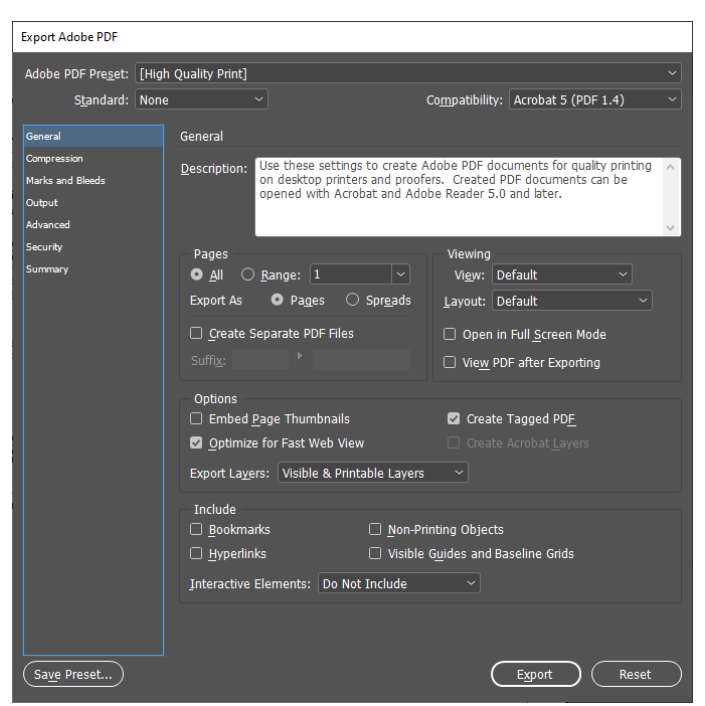

SLIKA 4

V naslednjem koraku shranjeno zaključno delo v formatu PDF odpremo v programu *Acrobat*. Nato izberemo opcijo *Save as* v meniju *File*. (SLIKA 5)

| <u>Open</u>                              | Ctrl+O       |  |
|------------------------------------------|--------------|--|
| Organi <u>z</u> er                       | •            |  |
| Create PDF Portfolio                     |              |  |
| Modify PDF Portfolio                     | •            |  |
| Create PD <u>F</u>                       | •            |  |
| 💭 Co <u>m</u> bine                       | •            |  |
| 应 Colla <u>b</u> orate                   | •            |  |
| Save                                     | Ctrl+S       |  |
| Save <u>A</u> s                          | Shift+Ctrl+S |  |
| Save as Certified Document               |              |  |
| 🖨 Expor <u>t</u>                         | •            |  |
| Attach to Email                          |              |  |
| Revert                                   |              |  |
| Close                                    | Ctrl+W       |  |
| P <u>r</u> operties                      | Ctrl+D       |  |
| Print Setup                              | Shift+Ctrl+P |  |
| Print                                    | Ctrl+P       |  |
| G History                                | •            |  |
| 1 D:\OneDrive\Katja\\Navodila PDF-A      | A.pdf        |  |
| 2 C:\Users\\SMrcina22091509540 (003).pdf |              |  |
| 3 C:\Users\matej\\SMrcina22091509540.pdf |              |  |
| 4 C:\Slovenska-strategializacije (1).p   | odf          |  |
| 5 C:\Users\matej\\koledar 2022-2023.     | pdf          |  |
| Exit                                     | Ctrl+Q       |  |
| SLIKA 5                                  |              |  |

Odpre so podokno, kjer lahko izberemo format zapisa. Pri Vrsta datoteke izberemo možnost PDF/A (\*.pdf) in nato pritisnemo tipko Shrani. (SLIKA 6).

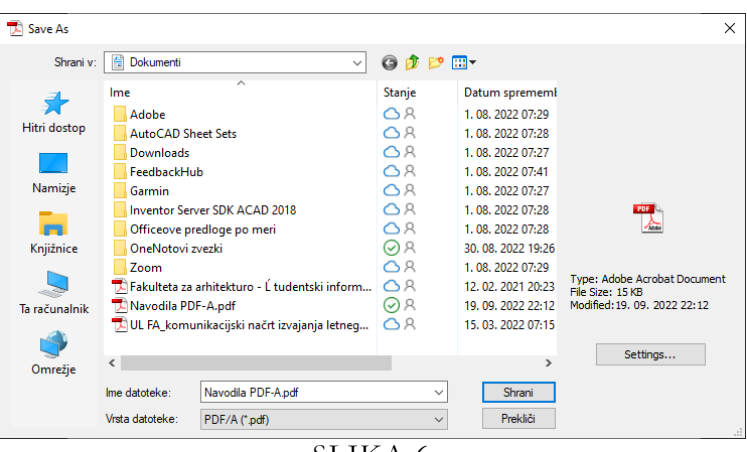

SLIKA 6

S tem je zaključno delo shranjeno na ustrezen način in ga lahko v nadaljevanju naložite na spletni repozitorij preko portala ŠIS.

## Opcija 3: Druga programska oprema

Će ste za izdelavo zaključnega dela uporabili katero drugo programsko opremo, ki nima vgrajene možnosti shranjevanja v obliki PDF/A, potem vam svetujemo, da pretvorbo opravite s pomočjo katere od brezplačnih spletnih orodij, na primer *IlovePDF*: <u>PDF to PDF/A | Convert PDF to PDF/A online (ilovepdf.com)</u> (SLIKA 7). Za pretvorbo sledite navodilu na zaslonu.

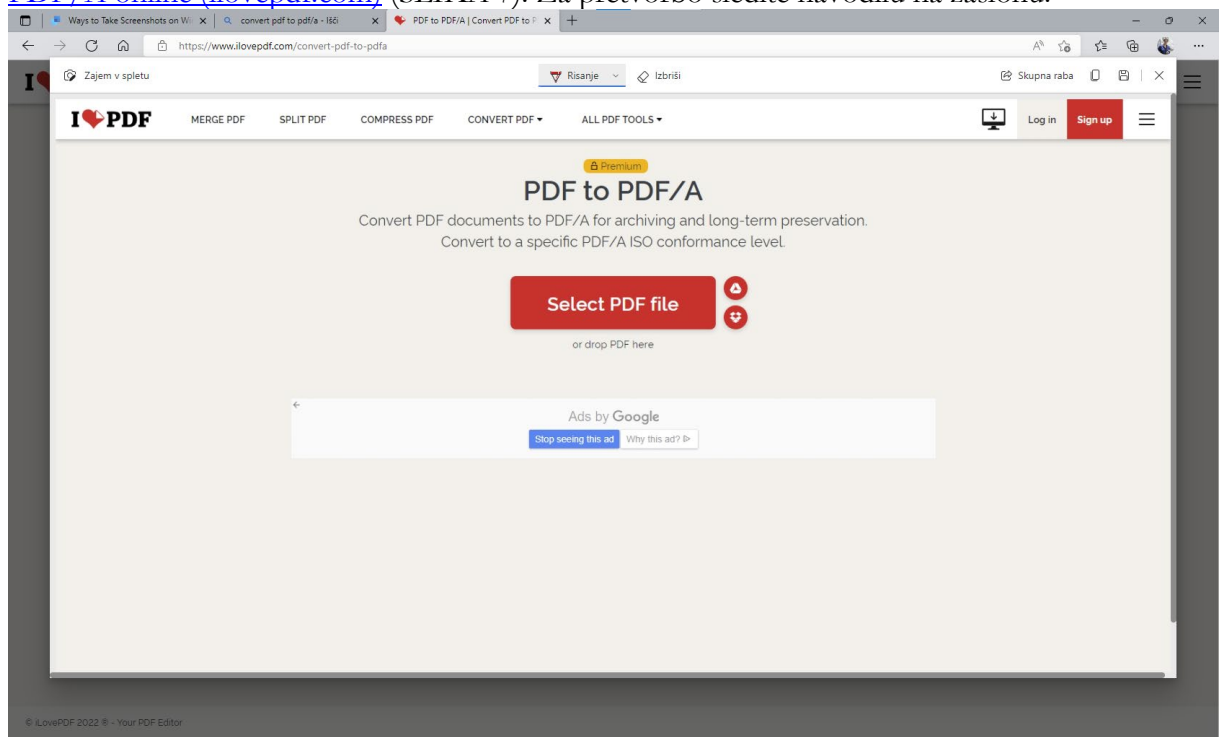

SLIKA 7

S tem je zaključno delo shranjeno na ustrezen način in ga lahko v nadaljevanju naložite na spletni repozitorij preko portala ŠIS.

V primeru, da imate pri pripravi zaključnega dela v formatu PDF/A težave, se obrnite na študentski referat. Z veseljem vam bomo svetovali pri pripravi ustrezne digitalne oblike zaključnega dela.